# نع نمآلا عافدلا يف ةبيعملا ةدحولا لدبتسا رفوتلاب ةيامحلا رادج مادختساب ديدهتلا يلاعل

#### تايوتحملا

قمدق مل.ا قمدق مل.ا متاب ل حال مل.ا متاب ل حال مل.ا قمدخ تسملا ا حالتوكم ل.ا مديل ا ل حال عم مديل ا ل حال عم متاب المحم المحم

## ةمدقملا

ةبيعملا ةنمآلا ةيامحلا رادج تاديدهت دض ةيامح ةدحو لادبتسإ ةيفيك دنتسملا اذه حضوي العلا رفوتلا دادعإ نم اعزج دعت يتلا

ةيساسألا تابلطتملا

تابلطتملا

:ةيلاتا عيضاوملاب ةفرعم كيدل نوكت نأب Cisco يصوت

- نم (FMC) نمآلا ةيامحلا رادج ةرادإ زكرم
- o Cisco نم FirePOWER (FXOS) ليغشتلال لباقلاً ليغشتلا ماظن
- Cisco نم (FTD) ةيامحلا رادج ديدهت نع نمآلاا عافدلا

ةمدختسملا تانوكملا

ةيلاتلا ةيداملا تانوكملاو جماربلا تارادصإ ىلإ دنتسملا اذه يف ةدراولا تامولعملا دنتست:

- المعني FXOS رادصإلا 2.12 ليغشتلا ماظنب 110 Firepower لمعي المعني المنافري المعني المعني المنافري المعني المنافري المنافري المنافري المنافري المنافري المنافري المنافري المنافري المنافري المنافري المنافري المنافري المنافري المنافري المنافري المنافري المنافري المنافري المنافري المنافري ا
- Cisco Secure Firewall v7.2.5 ليغشتب يقطنملا زاهجلا موقي •
- 7.4 رادصإلا ليغشتب 2600 نمآلا ةيامحلا رادج ةرادإ زكرم موقي
- نمآلا خسنلا لوكوتورب ةفرعم (SCP)

ةصاخ ةيلمعم ةئيب يف ةدوجوملا ةزهجألاا نم دنتسملا اذه يف ةدراولا تامولعملا عاشنإ مت. تناك اذإ .(يضارتفا) حوسمم نيوكتب دنتسملا اذه يف ةمدختسُملا ةزهجألا عيمج تأدب رمأ يأل لمتحملا ريثأتلل كمهف نم دكأتف ،ليغشتلا ديق كتكبش.

## ةيساسأ تامولعم

ةزهجألا ىلع موعدم ءارجإلا اذه:

- اةزەجأ Cisco Secure Firewall 1000 Series
- أزمجأ Cisco Secure Firewall 2100 Series
- أزوجأ Cisco Secure Firewall 3100 Series
- Cisco 4100 نم نمآلا ةيامحلا رادج ةلسلس ةزهجا •
- أەلسلىس قزەجأ Cisco Secure Firewall 4200
- زامج Cisco Secure Firewall 9300
- Cisco ل OMWare نم ةيامحلا رادج ديدهت نع نمآلا عافدلًا •

#### ءدبلا لبق

سفن مادختساب اەنيوكت مت يتلا ةديدجلا ةدحولا كيدل نوكي نأ دنتسملا اذه بلطتي و FTD. تارادصإ

#### ةبيعملا ةدحولا ىلع فرعتلا

| FTD-HA     High Availability                               |                         |       |                                       |            |          |     | 1: |
|------------------------------------------------------------|-------------------------|-------|---------------------------------------|------------|----------|-----|----|
| • FTD-01(Primary, Active) Snort 3<br>10.88.171.87 - Routed | Firepower 4110 with FTD | 7.2.5 | EPR4110-02:443<br>Security Module - 1 | Essentials | Base-ACP | «Ç9 | :  |
| FTD-02(Secondary, Failed) Snort<br>10.88.171.89 - Routed   | Firepower 4110 with FTD | 7.2.5 | FPR4110-02:443<br>Security Module - 1 | Essentials | Base-ACP | «P  | :  |

لشف ةلاح يف (FTD-02) ةيوناثلا ةدحولا نوكت ،ويرانيسلا اذه يف.

#### ةيطايتحإ ةخسنب ةبيعم ةدحو لادبتسإ

نأ ليلدلا اذه ضرتفي .ةيوناثلا وأ ةيساسألا ةدحولا لادبتسال ءارجإلاا اذه مادختسإ كنكمي اهلادبتساب موقتس يتلا ةبيعملا ةدحولا نم ةيطايتحإ ةخسن كيدل.

| Firewall Management Center<br>System / Tools / Backup/Restore / Backup Mana | gement Ove                                                                                                    | rview Ana | ilysis F  | Policies     | Devices   | Objects  | Integration       | Deploy    | ۹        | 69      | \$      | admin ~       | cisco  | SECURE     |
|-----------------------------------------------------------------------------|----------------------------------------------------------------------------------------------------|-----------|-----------|--------------|-----------|----------|-------------------|-----------|----------|---------|---------|---------------|--------|------------|
|                                                                             |                                                                                                    |           |           |              |           |          |                   |           |          |         |         |               | Remo   | te Storage |
| Backup Management Backup Profiles                                           |                                                                                                    |           |           |              |           |          |                   |           |          |         |         |               |        |            |
|                                                                             |                                                                                                    |           |           |              |           | (        | Firewall Manageme | nt Backup |          | lanageo | d Devid | ce Backup     | Upload | Backup     |
| Firewall Management Backups                                                 |                                                                                                    |           |           |              |           |          |                   |           |          |         |         |               |        |            |
| System Information Date Cr                                                  | eated                                                                                                    | File Name | VD        | B Version    |           | Location | Size (MB)         | Con       | figurati | ons     |         | Events        | 1      | ID         |
| Restore Download Delete Device Backups                                      | Restore       Download       Delete       Move         Storage Location: /var/sf/backup/ (Disk Usage: 8%)       Delete       Move |           |           |              |           |          |                   |           |          |         |         |               |        |            |
| System Information                                                          | Date Create                                                                                                    | d         | File Name |              |           |          | VDB Version       | Location  | Siz      | e (MB)  | Co      | onfigurations | Events | TID        |
| Cisco Firepower 4110 Threat Defense v7.2.5                                  | 2023-09-26                                                                                                    | 23:48:04  | FTD-02_S  | econdary_202 | 309262340 | 546.tar  | build 365         | Local     |          | 53      |         | Yes           | No     | No         |
| Cisco Firepower 4110 Threat Defense v7.2.5                                  | 2023-09-26                                                                                                    | 23:47:57  | FTD-01_P  | rimary_20230 | 926234637 | .tar     | build 365         | Local     |          | 52      |         | Yes           | No     | No         |
| Download )      Delete → Move                                               |                                                                                                    |           |           |              |           |          |                   |           |          |         |         |               |        |            |

:ديدجلا FTD ب صاخلا /var/sf/backup/ ليلد دلإ FTD ل يطايتحالا خسنلا ليمحت .2 ةوطخلا

2.1 ليمع نم Test-PC (SCP) كلإ يطايتحالا خسنلا فلم ليمحتب مق Test-PC (SCP) ليمع نم /var/tmp/:

@test-pc ~ % scp FTD-02\_Secondary\_20230926234646.tar cisco@10.88.243.90:/var/tmp/

ي اي اي عن اي العان العان العان العان العان (CLI) ي ماوأل الماس المجاو ريبخ عضو نم 2. 2. ي ا /var/tmp/ ي /var/sf/backup/: نم يلاتا رمألا قيبطت لالخ نم ،92-FTD نم ةيطايتحالا ةخسنلا ةداعتساب مق .3 ةوطخلا زطحلا عضو

```
>restore remote-manager-backup FTD-02_Secondary_20230926234646.tar
Device model from backup :: Cisco Firepower 4110 Threat Defense
This Device Model :: Cisco Firepower 4110 Threat Defense
****
Backup Details
****
Model = Cisco Firepower 4110 Threat Defense
Software Version = 7.2.5
Serial = FLM22500791
Hostname = firepower
Device Name = FTD-02_Secondary
IP Address = 10.88.171.89
Role = SECONDARY
VDB Version = 365
SRU Version =
FXOS Version = 2.12(0.498)
Manager IP(s) = 10.88.243.90
Backup Date = 2023-09-26 23:46:46
Backup Filename = FTD-02_Secondary_20230926234646.tar
*****
Verify that you are restoring a valid backup file.
Make sure that FTD is installed with same software version and matches versions from backup manifest be
Restore operation will overwrite all configurations on this device with configurations in backup.
If this restoration is being performed on an RMA device then ensure old device is removed from network
*****
Are you sure you want to continue (Y/N)Y
Restoring device . . . . . . . . . . .
Added table audit_log with table_id 1
Added table health_alarm_syslog with table_id 2
Added table dce_event with table_id 3
Added table application with table_id 4
Added table rna_scan_results_tableview with table_id 5
Added table rna_event with table_id 6
Added table ioc_state with table_id 7
Added table third_party_vulns with table_id 8
Added table user_ioc_state with table_id 9
Added table rna_client_app with table_id 10
Added table rna_attribute with table_id 11
Added table captured_file with table_id 12
Added table rna_ip_host with table_id 13
Added table flow_chunk with table_id 14
Added table rua_event with table_id 15
Added table wl_dce_event with table_id 16
Added table user_identities with table_id 17
Added table whitelist_violations with table_id 18
Added table remediation_status with table_id 19
Added table syslog_event with table_id 20
Added table rna_service with table_id 21
Added table rna_vuln with table_id 22
Added table SRU_import_log with table_id 23
Added table current_users with table_id 24
```

Broadcast message from root@firepower (Wed Sep 27 15:50:12 2023):

The system is going down for reboot NOW!

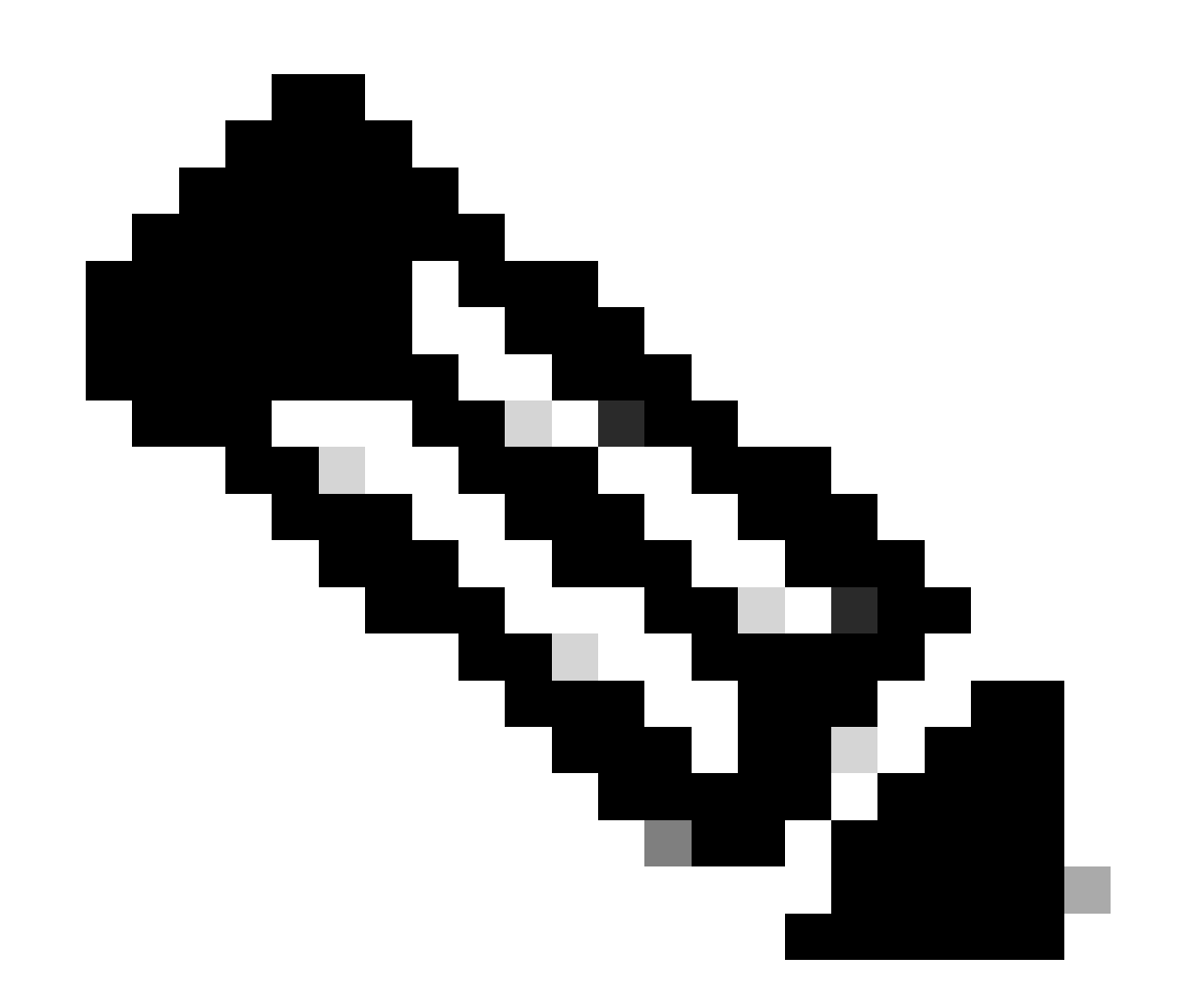

،رماوألا رطس ةەجاو نم كجورخ ليجستب زاەجلا موقي ،ةداعتسالا ءارجإ دنع :ةظحالم جراخ زاەجلا رەظيس ،تقولا اذە يف .FMC ب ايئاقلت لاصتالاو ،ديەمتلا ةداعإو .خيراتلا

ةريس نيوكت لخدأ ،FTD جمانرب (CLI) رماوأ رطس ةهجاو نم .HA ةنمازم فانئتسإ .4 ةوطخلا زفوتلا قيلاء قيتاذ

>configure high-availability resume

## رفوتلا يلاع FTD نيوكت نآلا لمتكا:

| ⊔ ~ Hig    | gh Availability                                             |                         |       |                                       |            |          |         |   |
|------------|-------------------------------------------------------------|-------------------------|-------|---------------------------------------|------------|----------|---------|---|
| 0          | FTD-01(Primary, Active) Snort 3<br>10.88.171.87 - Routed    | Firepower 4110 with FTD | 7.2.5 | EPR4110-02:443<br>Security Module - 1 | Essentials | Base-ACP | <q></q> | : |
| <b>o</b> F | FTD-02(Secondary, Standby) Snort 3<br>10.88.171.89 - Routed | Firepower 4110 with FTD | 7.2.5 | FPR4110-02:443<br>Security Module - 1 | Essentials | Base-ACP | <9      | : |

#### يطايتحإ خسن نودب ةبيعم ةدحو لادبتسإ

اذهب ةعباتملا كنكميف ،لشفلل ضرعت يذلا زاهجلا نم ةيطايتحإ ةخسن كيدل نكي مل اذا ناك اذا ام بسح ةيلمعلا فلتختا ،ةيوناثلا وأ ةيساسألا ةدحولا لادبتسا امإ كنكمي .ليلدلا ةيوناث ةدحو ةداعتسإ يه ليلدلا اذه يف ةحضوملا تاوطخلا عيمج .ايوناث وأ ايساسأ زاهجلا نيوكتب مق ،5 ةوطخلا يف ،ةبيعملا ةيساسألا ةدحولا ةداعتسا يف بغرت تنك اذا .ةبيعم ليدبلا زاهجلاو يساسأ زاهجك ةيلاحل قطشنلا/ةيوناثلا ةدحولا مادختساب ،يلاعل رفوتلا ديوناث زاهجكا

لالخ نم رفوتلا يلاع نيوكتلل (يطايتحإ خسن) ةشاش ةطقل ىلع لصحا .1 ةوطخلا ملقلا ةنوقيأ ىلع رقنا) حيحصلا FTD HA جوز ريرحتب مق .ةزهجألا ةرادإ < زاهجلا ىلإ لاقتنالا يلاعلا رفوتلا رايخ ىلع رقنا مث (صاصرلا:

| FTD-HA<br>Cisco Firepower 4110 Threat Defens | 0             |               |             |           |             |              |                    |                   |               |                  |             |            | ave Cance  |
|----------------------------------------------|---------------|---------------|-------------|-----------|-------------|--------------|--------------------|-------------------|---------------|------------------|-------------|------------|------------|
| Summary High Availability                    | Device Routin | ig Interfaces | Inline Sets | DHCF      | P VTEP      | •            |                    |                   |               |                  |             |            |            |
| High Availability Configuration              | tion          |               |             |           |             |              |                    |                   |               |                  |             |            |            |
| High Availability Link                       |               |               |             |           |             |              | State Link         |                   |               |                  |             |            |            |
| Interface                                    |               |               |             |           |             | Ethernet1/5  | Interface          |                   |               |                  |             | E          | thernet1/5 |
| Logical Name                                 |               |               |             |           |             | FA-LINK      | Logical Name       |                   |               |                  |             |            | FA-LINK    |
| Primary IP                                   |               |               |             |           |             | 10.10.10.1   | Primary IP         |                   |               |                  |             |            | 10.10.10.1 |
| Secondary IP                                 |               |               |             |           |             | 10.10.10.2   | Secondary IP       |                   |               |                  |             |            | 10.10.10.2 |
| Subnet Mask                                  |               |               |             |           | 255.2       | 255.255.252  | Subnet Mask        |                   |               |                  |             | 255.25     | 5.255.252  |
| IPsec Encryption                             |               |               |             |           |             | Disabled     | Statistics         |                   |               |                  |             |            | ۹          |
| Monitored Interfaces                         |               |               |             |           |             |              |                    |                   |               |                  |             |            |            |
| Interface Name                               | Active IPv4   | Standby       | IPv4        | Active IP | v6 - Standb | by IPv6      |                    | Active Link-Local | Pv6           | Standby Link-Loc | al IPv6     | Monitoring |            |
| Inside                                       | 192.168.30.1  |               |             |           |             |              |                    |                   |               |                  |             | ۰          | /          |
| diagnostic                                   |               |               |             |           |             |              |                    |                   |               |                  |             | ۰          | /          |
| Outside                                      | 192.168.16.1  |               |             |           |             |              |                    |                   |               |                  |             | ۰          | /          |
|                                              |               |               |             |           |             |              |                    |                   |               |                  |             |            |            |
| Failover Trigger Criteria                    |               |               |             |           |             | /            | Interface MAC Addr | resses            |               |                  |             |            | +          |
| Failure Limit                                |               |               |             |           |             | Failure of 1 | Physical Interface |                   | Active Mac Ad | dress            | Standby Mac | Address    |            |
| Peer Poll Time                               |               |               |             |           |             | 1 sec        |                    |                   | No reco       | rds to display   |             |            |            |
| Peer Hold Time                               |               |               |             |           |             | 15 sec       |                    |                   |               |                  |             |            |            |
| Interface Poll Time                          |               |               |             |           |             | 5 sec        |                    |                   |               |                  |             |            |            |
|                                              |               |               |             |           |             |              |                    |                   |               |                  |             |            |            |

1:

.HA رسكا .2 ةوطخلا

يولعلا نكرلا يف ثالثلا طاقنلا ةمئاق قوف رقنا مث ةزهجألا ةرادإ < ةزهجألا ىلإ لقتنا 2.1 لصفلا رايخ ىلع رقنا مث .رسيألا:

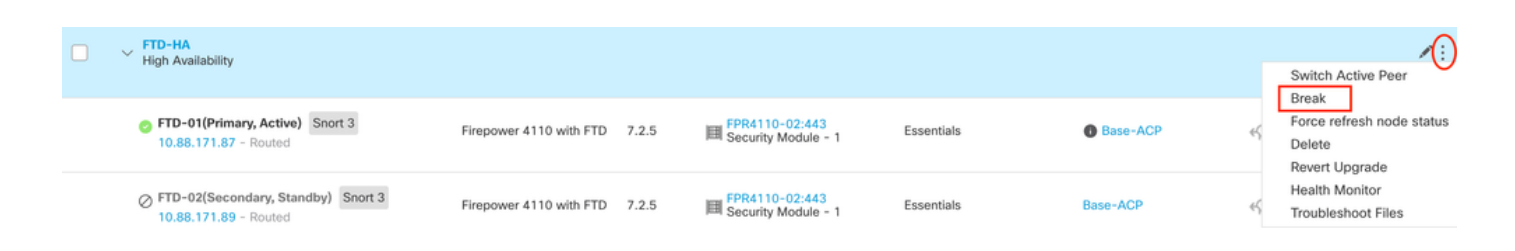

#### رايخلل بيجتسي ال يطايتحالا ريظنلا ناك اذإ ،تقوْملا فاقيإلا ضرف ددح .2.2

| Collapse All                                                 |                                           |                                                |                                                                                                    |                                                       |                       | Download Devic | ce List Report |
|--------------------------------------------------------------|-------------------------------------------|------------------------------------------------|----------------------------------------------------------------------------------------------------|-------------------------------------------------------|-----------------------|----------------|----------------|
| Name                                                         | Model                                     | Version                                        | Chassis                                                                                                    | Licenses                                              | Access Control Policy | Auto RollBack  |                |
| Ungrouped (1)                                                | Confirm Break                             |                                                |                                                                                                    |                                                       |                       |                |                |
| High Availability                                            | Breaking the<br>except the<br>operation m | e High Availa<br>Access Contr<br>ight also res | bility pair "FTD-HA" will erase al<br>rol and Flex Config policy from st<br>tart Snort processes of primary a | l configuration<br>tandby peer. This<br>and secondary |                       |                | 1              |
| FTD-01(Primary, Active) Snort 3 10.88.171.87 - Routed        | Fii Force break, if                       | nporarily cau<br>air?<br>standby pee           | sing traffic interruption. Are you a                                                                          | sure you want to                                      | Base-ACP              | «Þ             | :              |
| FTD-02(Secondary, Standby) Snort 3     10.88.171.89 - Routed | Fit                                       |                                                |                                                                                                    | No                                                    | Base-ACP              | «»             | :              |

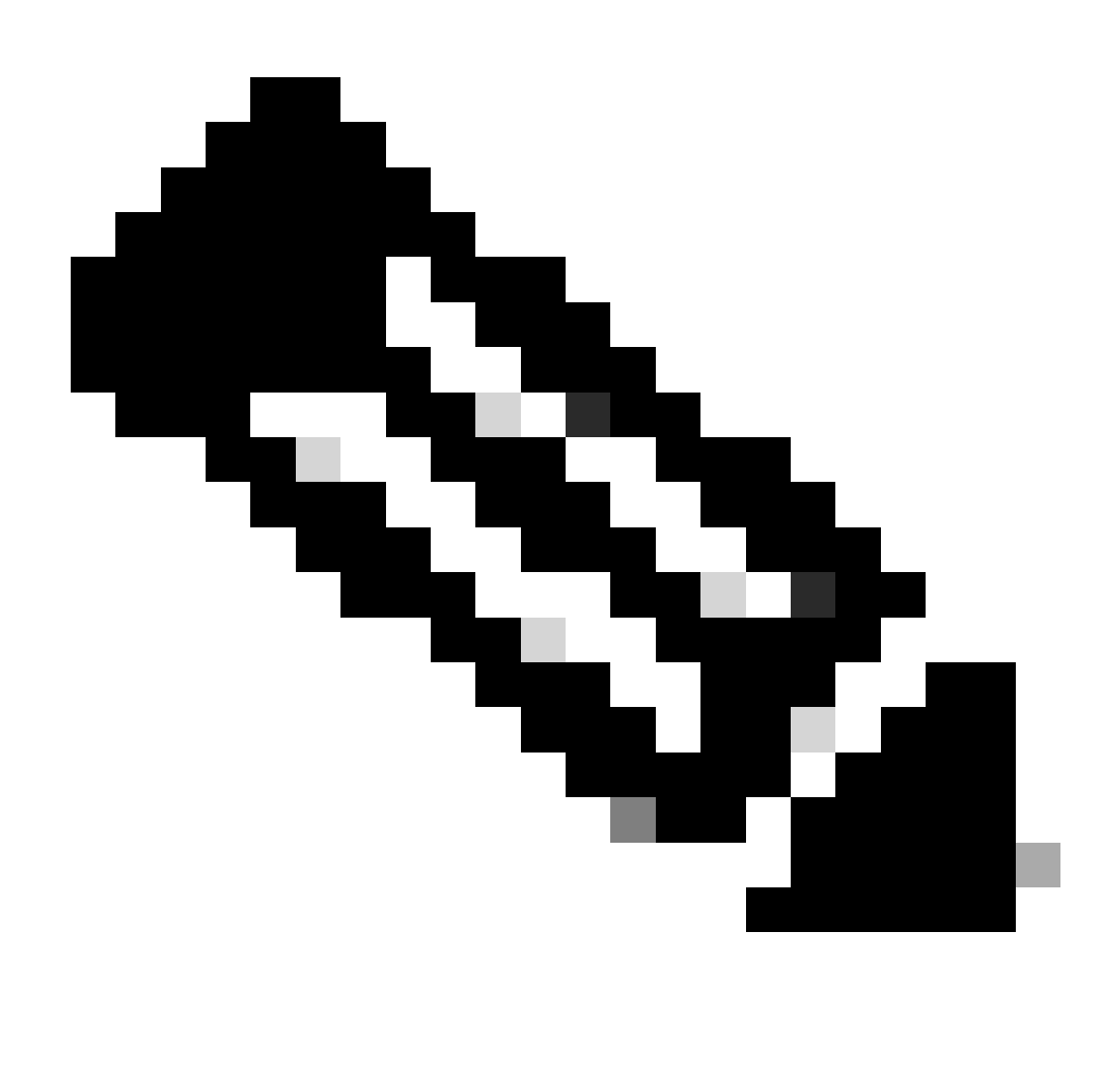

رفاوت جوز رسك دنع .HA رسك ضرف ىلإ جاتحت ،ةدحولا ةباجتسإ مدعل ارظن :ةظحالم يطايتحالا زاهجلا رسخي .لماكلا رشنلا فئاظوب طشنلا زاهجلا ظفتحي ،يلاع القتسم ازاهج حبصيو ةهجاولاو لشفلا زواجت تانيوكت.

رقنا .ثالثلاطاقنلا ةمئاق ىلع رقنا مث ،هلادبتسال FTD ددح .بيعملا FTD فذحا .3 ةوطخلا فذح ىلع:

| Name                                    | Model                   | Version | Chassis                               | Licenses   | Access Control Policy | Auto Roll  | Back                                                                |
|-----------------------------------------|-------------------------|---------|---------------------------------------|------------|-----------------------|------------|---------------------------------------------------------------------|
| ✓ Ungrouped (2)                         |                         |         |                                       |            |                       |            |                                                                     |
| FTD-01 Snort 3<br>10.88.171.87 - Routed | Firepower 4110 with FTD | 7.2.5   | EPR4110-02:443<br>Security Module - 1 | Essentials | Base-ACP              | «9         | 11                                                                  |
| FTD-02 Snort 3<br>10.88.171.89 - Routed | Firepower 4110 with FTD | 7.2.5   | FPR4110-02:443<br>Security Module - 1 | Essentials | Base-ACP              | <b>4</b> 9 | Delete                                                              |
|                                         |                         |         |                                       |            |                       |            | Packet Tracer<br>Packet Capture<br>Revert Upgrade<br>Health Monitor |

.ديدجلا FTD فضأ .4 ةوطخلا

:زاهجلا ىلع رقنا مث ةفاضإ < ةزهجألا ةرادإ < ةزهجألا ىلإ لقتنا 4.1.

| View By: Group                                  |                         |             |                                       |                                 |                       | Migrate   C   | Peployment History          |
|-------------------------------------------------|-------------------------|-------------|---------------------------------------|---------------------------------|-----------------------|---------------|-----------------------------|
| All (1) • Error (0) • Warning (1) • Offline (0) | Normal (0)              | ployment Pe | nding (1) • Upgrade (0)               | <ul> <li>Snort 3 (1)</li> </ul> |                       | Q Search Devi | ce Add 🔻                    |
| Collapse All                                    |                         |             |                                       |                                 |                       | Do            | Device<br>High Availability |
| Name                                            | Model                   | Version     | Chassis                               | Licenses                        | Access Control Policy | Auto Rolli    | Chassis                     |
| Ungrouped (1)                                   |                         |             |                                       |                                 |                       |               | Group                       |
| FTD-01 Snort 3<br>10.88.171.87 - Routed         | Firepower 4110 with FTD | 7.2.5       | FPR4110-02:443<br>Security Module - 1 | Essentials                      | Base-ACP              | ¢Þ            | 11                          |

،مسالا ضرع ،فيضملا نيوكت ،ليجستلا حاتفم ،ةلاحلا هذه يف ،ريفوتلا بولسأ ددح .4.2 ليجست قوف رقناو لوصولا يف مكحتلا جهن نيوكتب مق .ليجستلا حاتفم.

#### Add Device

Select the Provisioning Method:

Registration Key
 Serial Number

CDO Managed Device

Host:†

10.88.171.89

Display Name:

FTD-02

Registration Key:\*

.....

Group:

None

Access Control Policy:\*

| Base-ACP | • |
|----------|---|
|----------|---|

#### Smart Licensing

Note: All virtual Firewall Threat Defense devices require a performance tier license. Make sure your Smart Licensing account contains the available licenses you need. It's important to choose the tier that matches the license you have in your account. Click here for information about the Firewall Threat Defense performance-tiered licensing. Until you choose a tier, your Firewall Threat Defense virtual defaults to the FTDv50 selection.

Performance Tier (only for Firewall Threat Defense virtual 7.0 and above):

w

| Select a recommended Tier | • |
|---------------------------|---|
| Carrier                   |   |
| Malware Defense           |   |
| IPS IPS                   |   |
| URL                       |   |
| Advanced                  |   |
| Unique NAT ID:†           |   |
|                           |   |
| Transfer Packets          |   |

Cancel

8

.HA ءاشنإب مق .5 ةوطخلا

.يلاعلا رفوتلا رايخ ةقطقطو ةفاضإ < ةزهجألا ةرادإ<ةزهجألا ىلإ لقتنا 5.1

| View By  | Group +                                 |                                       |               |                                       |            |                       | Migrate        | Deployment History          |
|----------|-----------------------------------------|---------------------------------------|---------------|---------------------------------------|------------|-----------------------|----------------|-----------------------------|
| All (2   | • Error (0) • Warning (0) • Offline (0) | Normal (2)     Deployment Pending (0) | • Upgrade (0) | <ul> <li>Snort 3 (2)</li> </ul>       |            |                       | Q, Search Devi | ce Add 🔻                    |
| Collapse | All                                     |                                       |               |                                       |            |                       | Do             | Device<br>High Availability |
|          | Name                                    | Model                                 | Version       | Chassis                               | Licenses   | Access Control Policy | Auto Rolli     | Cluster<br>Chassis          |
|          | <ul> <li>Ungrouped (2)</li> </ul>       |                                       |               |                                       |            |                       |                | Group                       |
|          | FTD-01 Snort 3<br>10.88.171.87 - Routed | Firepower 4110 with FTD               | 7.2.5         | EPR4110-02:443<br>Security Module - 1 | Essentials | Base-ACP              | ŝ              | 1                           |
|          | FTD-02 Snort 3<br>10.88.171.89 - Routed | Firepower 4110 with FTD               | 7.2.5         | FPR4110-02:443<br>Security Module - 1 | Essentials | Base-ACP              | 4D             | 1:                          |

5.2. ددحو ،زاهجلا عونو مسالا نيوكتب مق .رفوتلا يلاع ةفاضإلا جوز نيوكتب مق .52 FTD-01 ددحو ،زاهجلا عونو مسالا نيوكتب مق .5.2

| View By: Group                                               |                         |                                                                                                    |                                                                                                    |            |                       | Migrate   Deployme | ent History     |
|--------------------------------------------------------------|-------------------------|----------------------------------------------------------------------------------------------------|----------------------------------------------------------------------------------------------------|------------|-----------------------|--------------------|-----------------|
| All (2) ● Error (0) ● Warning (0) ● Offline (0) ● Normal (2) | Deployment Pending (0)  | ) • Upgrade (0)                                                                                       | <ul> <li>Snort 3 (2)</li> </ul>                                                                                         |            |                       | Q, Search Device   | Add 🔻           |
| Collarse All                                                 |                         |                                                                                                    |                                                                                                    |            |                       | Download Dev       | ice List Report |
| Name                                                         | Model                   | Version                                                                                               | Chassis                                                                                                    | Licenses   | Access Control Policy | Auto RollBack      |                 |
| Ungrouped (2)                                                |                         | Add High Availa                                                                                       | bility Pair 🛛 😨                                                                                                    |            |                       |                    |                 |
| FTD-01 Snort 3<br>10.88.171.87 - Routed                      | Firepower 4110 with FTD | Name:*<br>FTD-HA                                                                                      |                                                                                                    | Essentials | Base-ACP              | \$P                | 1               |
| FTD-02 Snort 3<br>10.88.171.89 - Routed                      | Firepower 4110 with FTD | Device Type:<br>Firewall Threat Def                                                                   | ense •                                                                                                    | Essentials | Base-ACP              | 4Ş9                | 1               |
|                                                              |                         | Primary Peer:<br>FTD-01<br>Secondary Peer:<br>FTD-02                                                  | *<br>*                                                                                                    |            |                       |                    |                 |
|                                                              |                         | <ul> <li>Threat Defense H<br/>configuration. Lic<br/>converted to their<br/>on both peers.</li> </ul> | ligh Availability pair will have primary<br>enses from primary peer will be<br>r high availability versions and applied |            |                       |                    |                 |
|                                                              |                         |                                                                                                    | Cancel                                                                                                    |            |                       |                    |                 |

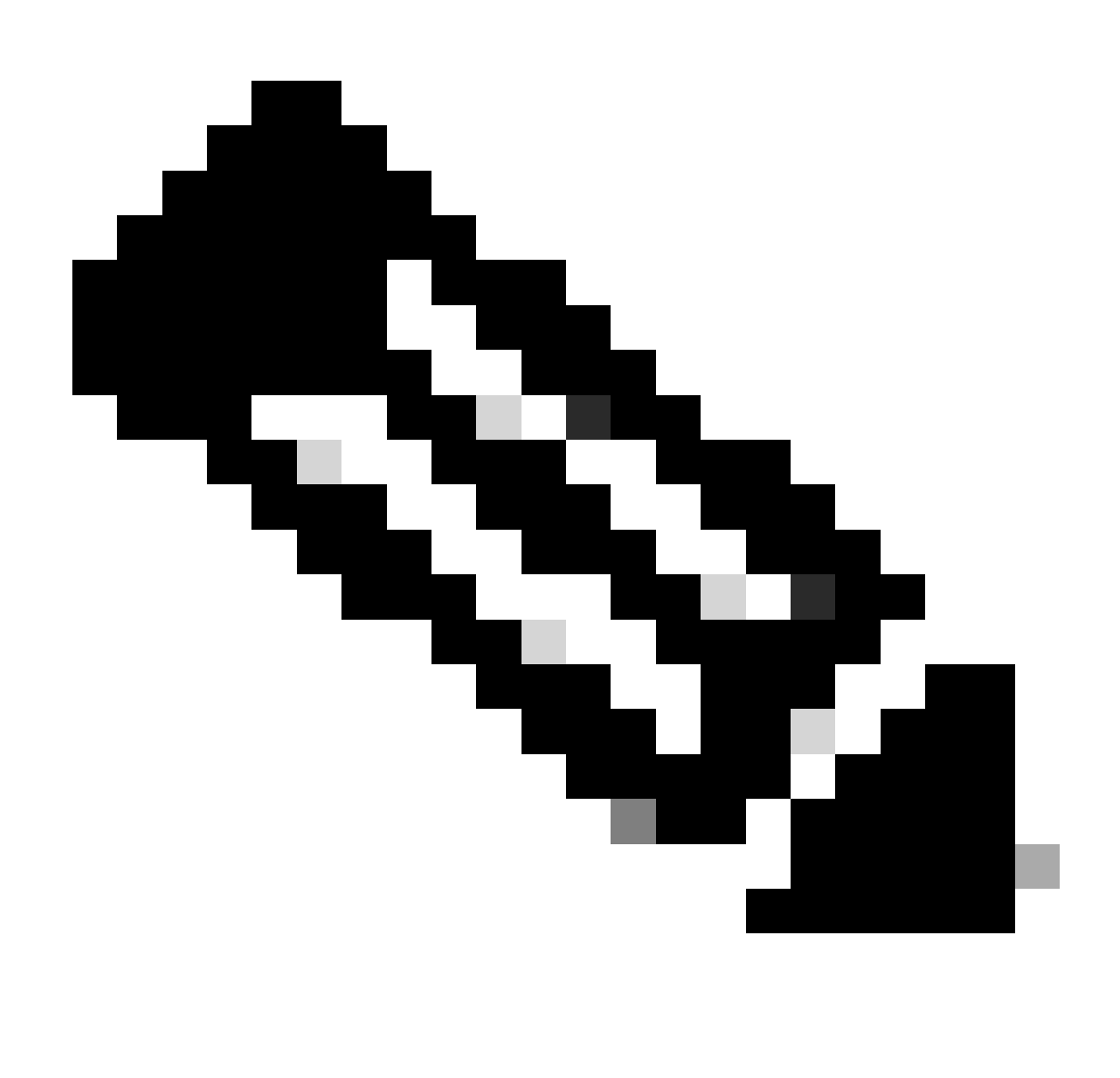

ىلع يوتحي لازي ال يذلا زاهجلا اهنأ ىلع ةيساسألا ةدحولا ديدحت ركذت :ةظحالم ،قلاحلا هذه يف ،نيوكتلا، FTD-01.

.معن رقنا مث HA ءاشنإ نم دكأت .5.3

|     | Add High Availability Pair                                                                                                    |         |
|-----|----------------------------------------------------------------------------------------------------|---------|
| FTD | Name:*<br>FTD-HA                                                                                                    | Essenti |
| FTD | Warning                                                                                                    | Essenti |
|     | This operation restarts the Snort processes of primary and secondary devices, temporarily causing traffic interruption. Do you want to continue? |         |
|     | Do not display this message again No Yes                                                                                                    |         |
|     | converted to their high availability versions and applied<br>on both peers.                                                                      |         |
|     | Cancel Continue                                                                                                    |         |
|     |                                                                                                    |         |

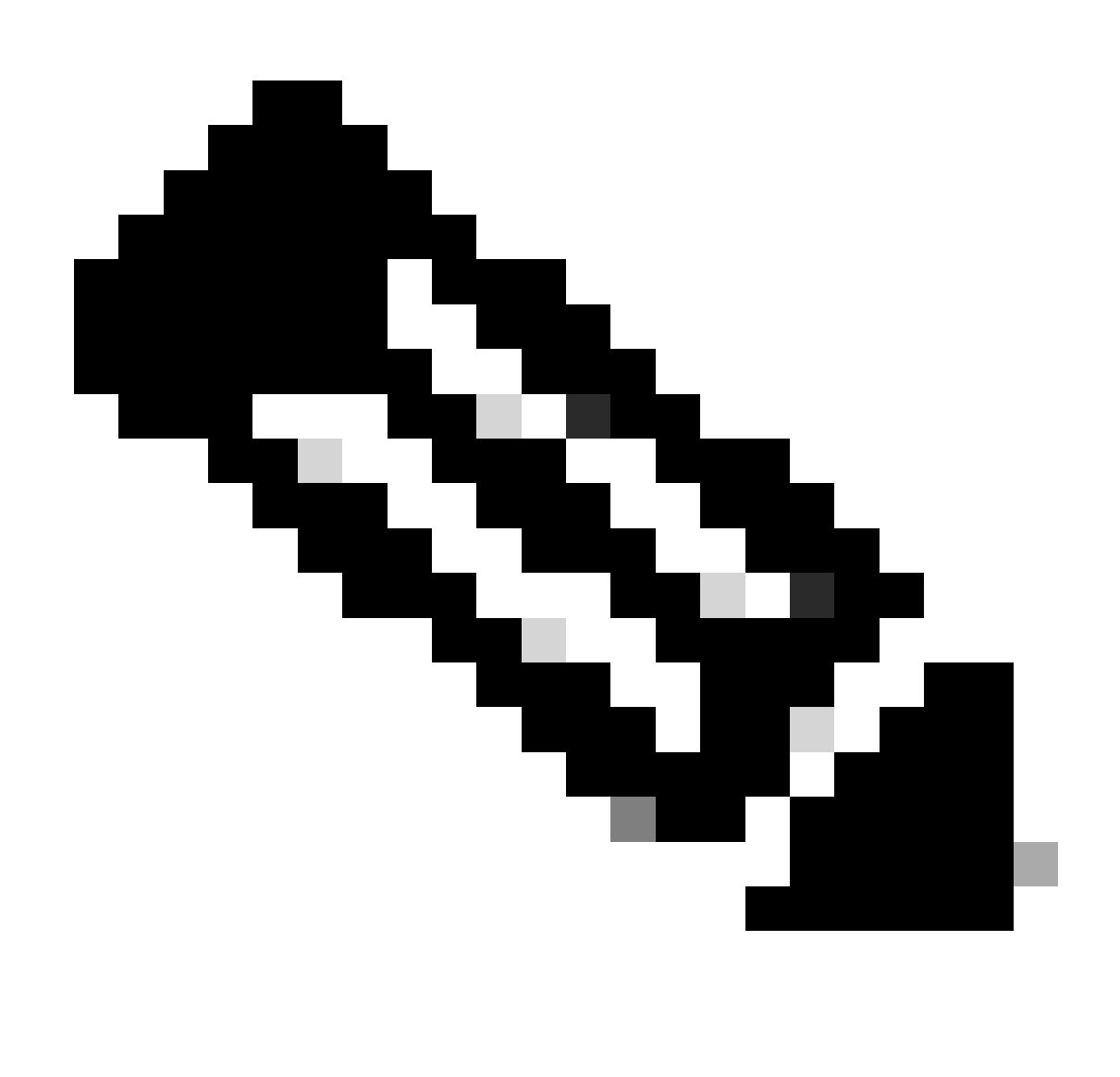

الكل ريخشلا كرحم ليغشت ةداعإ ىلإ يلاعلا رفاوتلا نيوكت يدؤي :ةظحالم رورملا ةكرح ةعطاقم ىلإ يدؤي دق امم ،نيتدحولا.

:ةفاضإلا رايخ ىلع رقنا مث 2 ةوطخلا يف يلاعل رفوتلا تاملعم نيوكتب مق .5.4

| Firewall Management Center Overview Analysis Devices / Device Management                                                                | Policies Devices Objects Integration                                                                                                    |                                                               | Deploy Q 💞 🌣  | admin ~ atom SECU                                    | JRE  |
|----------------------------------------------------------------------------------------------------|----------------------------------------------------------------------------------------------------|---------------------------------------------------------------|---------------|------------------------------------------------------|------|
| View By:         Group         •           All (2)         • Error (0)         • Warning (0)         • Offline (0)         • Normal (2) | Deployment Pending (0)     Upgrade (0)     Sn                                                                                                    | ort 3 (2)                                                     |               | Migrate   Deployment History<br>Q. Search Device Add | •    |
| Collaçue All                                                                                                    |                                                                                                    |                                                               |               | Download Device List Rev                             | trog |
| Name                                                                                                    | Add High Availability Pair                                                                                                    | Access Control Policy                                         | Auto RollBack |                                                      |      |
| Ungrouped (z)                                                                                                    | High Availability Link                                                                                                    | State Link                                                    |               |                                                      |      |
| FTD-01 Snort 3<br>10.88.171.87 - Routed                                                                                                 | Interface: Ethernet1/5   Logical Name: FA-LINK                                                                                                    | Interface: Same as LAN Failover Link   Logical Name:* FA-LINK | Base-ACP      | «) /                                                 | :    |
| FTD-02 Snort 3<br>10.88.171.89 - Routed                                                                                                 | Primary IP: 10.10.10.1<br>Use IPv6 Address                                                                                                    | Primary IP:* 10.10.10.1<br>Use IPv6 Address                   | Base-ACP      | «) /                                                 | :    |
|                                                                                                    | Secondary IP: 10.10.10.2                                                                                                    | Secondary IP:* 10.10.10.2                                     |               |                                                      |      |
|                                                                                                    | Subnet Mask: 255.255.255.252                                                                                                    | Subnet Mask:* 255.255.255.252                                 |               |                                                      |      |
|                                                                                                    | IPsec Encryption                                                                                                    |                                                               |               |                                                      |      |
|                                                                                                    | Key Generation: Auto v                                                                                                    |                                                               |               |                                                      |      |
|                                                                                                    | LAN failover link is used to sync configuration, stateful failover link is used to sync application content<br>between peers. Selected interface links and encryption settings cannot be changed later. |                                                               |               |                                                      |      |
|                                                                                                    |                                                                                                    | Cancel                                                        |               |                                                      |      |
|                                                                                                    |                                                                                                    |                                                               |               |                                                      |      |

#### :رفوتلا يلاع FTD نيوكت نآلا لمتكا

| ✓ FTD-HA<br>High Availability                                                      |                         |       |                                       |            |          |    | 11 |
|------------------------------------------------------------------------------------|-------------------------|-------|---------------------------------------|------------|----------|----|----|
| <ul> <li>FTD-01(Primary, Active) Snort 3</li> <li>10.88.171.87 - Routed</li> </ul> | Firepower 4110 with FTD | 7.2.5 | FPR4110-02:443<br>Security Module - 1 | Essentials | Base-ACP | 49 | :  |
| FTD-02(Secondary, Standby) Snort 3<br>10.88.171.89 - Routed                        | Firepower 4110 with FTD | 7.2.5 | FPR4110-02:443<br>Security Module - 1 | Essentials | Base-ACP | «Þ | :  |

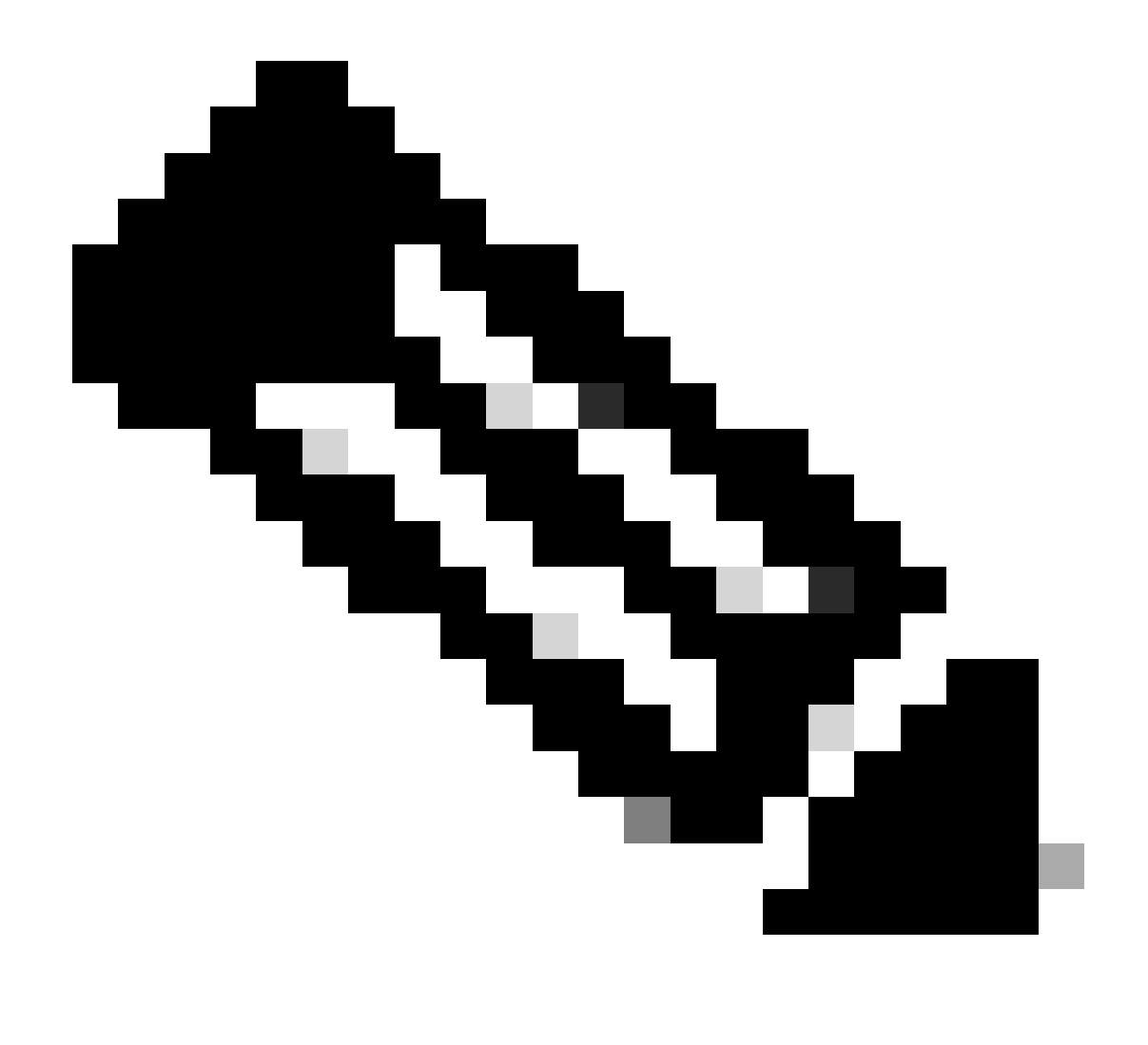

لوادج حسم ىلإ ةجاحب تنأف ،ةيرەاظلا MAC نيوانع نيوكتب مقت مل اذإ :ةظحالم ةدحولا لادبتسإ ةلاح يف رورملا ةكرح قفدت ةداعتسال ةلصتملا تاهجوملا ىلع <u>MAC نيوانع</u> ىلع عالطالا كنكمي ،تامولعملا نم ديزم ىلع لوصحلل .ةيساسألا .

### ةلص تاذ تامولعم

• <u>Cisco نم تاليزنتلاو ينفلا معدلا</u>

ةمجرتاا مذه لوح

تمجرت Cisco تايان تايانق تال نم قعومجم مادختساب دنتسمل اذه Cisco تمجرت ملاعل العامي عيمج يف نيم دختسمل لمعد يوتحم ميدقت لقيرشبل و امك ققيقد نوكت نل قيل قمجرت لضفاً نأ قظعالم يجرُي .قصاخل امهتغلب Cisco ياخت .فرتحم مجرتم اممدقي يتل القيفارت عال قمجرت اعم ل احل اوه يل إ أم اد عوجرل اب يصوُتو تامجرت الاذة ققد نع اهتي لوئسم Systems الما يا إ أم الا عنه يل الان الانتيام الال الانتيال الانت الما